## Workshop 5 - Emergency Gate Operation: Induced Surcharge (Solution)

#### Introduction

Flood events large enough to overwhelm the reservoir flood pool require an operation strategy referred to as Emergency Gate Operation, which follows the Induced Surcharge procedure. This workshop will introduce the use of ResSim's Induced Surcharge rule in Crazy Mountain reservoir. In order to make this operation possible, it would be necessary to lower the reservoir spillway 10 feet and install radial gates. Investigating the potential for Emergency Gate Operation at this reservoir, we will make these changes to the network for this workshop.

### Tasks

- 1. Open the watershed and create a new network
  - Open the 5<sup>th</sup> workshop watershed, WS5\_Start
  - o Open Network 01 Standard, and Save As 02 Surcharge Rule
- 2. Lower the spillway and make it gated
  - o Open the Reservoir Editor, and select the Physical tab
  - Add a controlled outlet to the dam
    - Change the name to Controlled Spillway, and add the data from the Excel spreadsheet c:\class\CrazyMountainData.xls, tab WS#5 Emergency Gate Ops. (Hint: Don't hand type in the data. Use copy from excel and paste in ResSim. The table will auto-expand as needed for the pasted data.)
  - Delete the uncontrolled outlet
- 3. Create a new operations set and make necessary changes
  - Go to the Reservoir Editor's Operations tab
  - o Duplicate the operation set **Regulation Plan**, and name the new one **Surcharge Plan**
  - Change the elevation of the Major Flood zone from 712' to 718'. (Note: the top of the dam is at 743', so this is a minor change.)
- 4. Create a new alternative using the new network
  - Create a new alternative named **Alt 03** with description **Emergency Gate Operations**, using the new network **02 Surcharge Rule**
  - Set Time Step to **1 Hour**, Flow Computation Method to Instantaneous
  - Specify the new operations set, **Surcharge Plan**
  - Use the following starting conditions:

lookback elevation 700 ft

lookback storage computed

lookback release on controlled outlet 500 cfs

lookback release on controlled spillway 0

- Refer back to Alt 02 for the DSS pathnames needed, but for Crazy Mountain Reservoir inflow, use the record with F-part SURCHARGE. (Hint: Once the filename has been open in DSS-VUE, use the drop-down menu next to "F:" to filter all records for SURCHARGE.)
- Don't forget to save the alternative and the network!

- 5. Add alternative to simulation and run
  - o Go to the Simulation Module, and open the only simulation listed
  - Open the Simulation Editor, and check the box for the new alternative Alt 03.
  - Check the box for Run New Extract, and click OK
  - Set **Alt 03** as the active alternative (Hint: right click on the Alt 03 listing in the Simulation Control on the right side of the GUI, and select Set As Active)
  - o Compute the simulation, and view the reservoir plot and the release decision report.

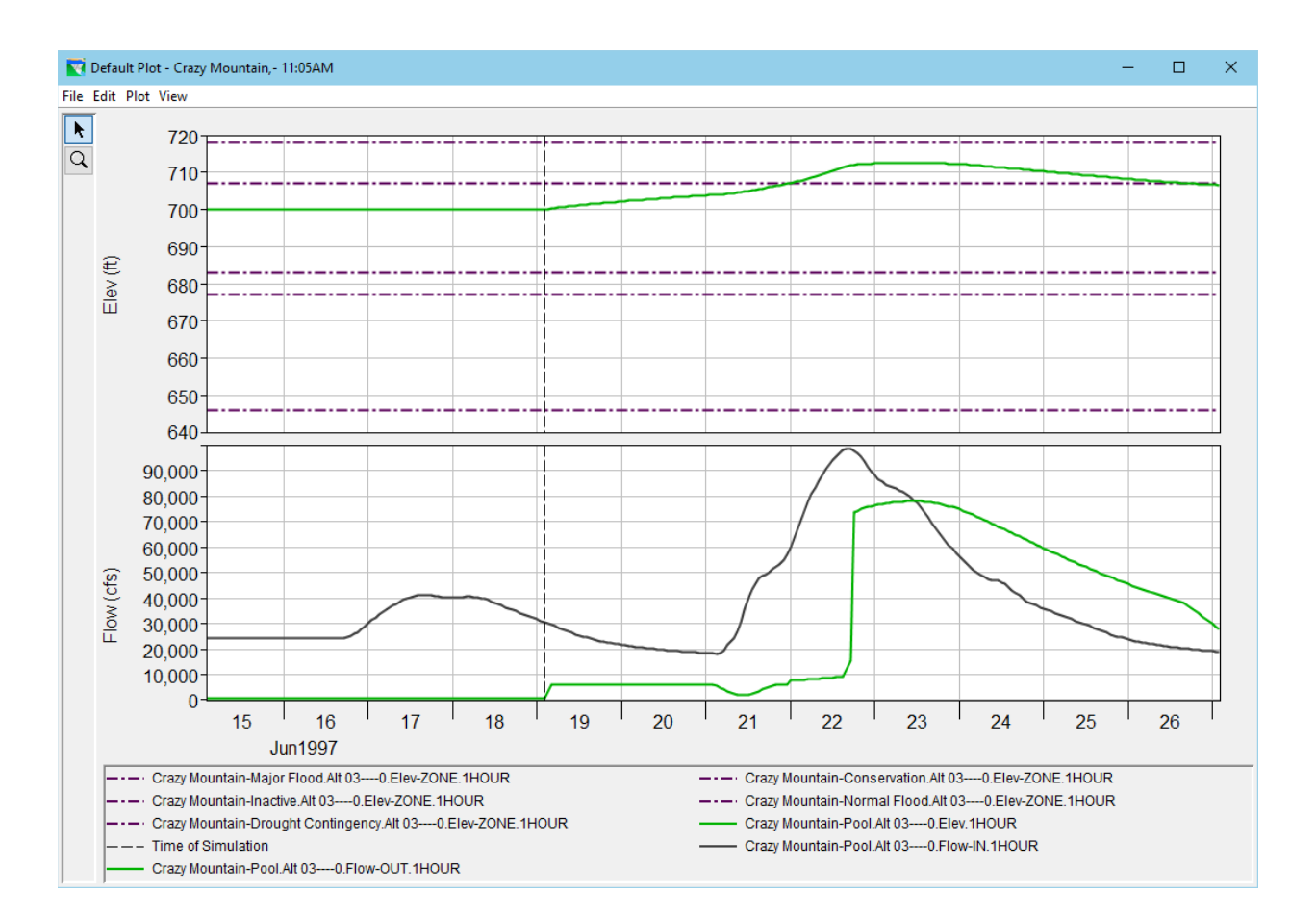

| Date-Time            | Crazy Mountain        |                  |                          |                          |                |                    |                              |
|----------------------|-----------------------|------------------|--------------------------|--------------------------|----------------|--------------------|------------------------------|
|                      | Active Zone           | Net Inflow (cfs) | Crazy Mountain           | -Dam                     | -Dam L&O       | -Controlled Outlet | -Controlled Spillway         |
|                      | Elev (ft)             |                  | Active Rule              | Active Rule              | Uncontrolled   | Active Rule        | Active Rule                  |
|                      |                       |                  | Flow (cfs)               | Flow (cfs)               | Flow (cfs)     | Flow (cfs)         | Flow (cfs)                   |
| 20Jun1997, 19:00     | 703.47                | 18,887.86        | 5,977.30                 | 5,977.30                 | 0.00           | 3,065.53           | 2,911.77                     |
|                      | Normal Flood          | -                | GC:MaxLimit              | GC:Max Rel - Dam         | Unctrl         | GC:Max Rel - Dam   | GC:Max Rel - Dam             |
| 20Jun1997, 20:00     | 703.53                | 18,791.17        | 6,000.00                 | 6,000.00                 | 0.00           | 3,000.00           | 3,000.00                     |
|                      | Normal Flood          |                  | GC:MaxLimit              | GC:Max Rel - Dam         | Unctrl         | GC:Max Rel - Dam   | GC:Max Rel - Dam             |
| 20Jun1997, 21:00     | 703.60                | 18,697.44        | 6,000.00                 | 6,000.00                 | 0.00           | 3,000.00           | 3,000.00                     |
| 20 Jun 1007 22:00    | Normal F1000          | 19 606 42        | GC:MaxLimit              | GC:Max Rel - Dam         | Unctri<br>0.00 | GC:Max Rel - Dam   | GC:Max Rel - Dan             |
| 203011337,22.00      | Normal Flood          | 10,000.42        | GC:MaxLimit              | GC:Max Rel - Dam         | Unctrl         | GC:Max Rel - Dam   | GC:Max Rel - Dam             |
| 20Jun1997, 23:00     | 703.72                | 18,517.96        | 6,000.00                 | 6,000.00                 | 0.00           | 3,000.00           | 3,000.00                     |
|                      | Normal Flood          |                  | GC:MaxLimit              | GC:Max Rel - Dam         | Unctrl         | GC:Max Rel - Dam   | GC:Max Rel - Dam             |
| 20Jun1997, 24:00     | 703.79                | 18,431.92        | 6,000.00                 | 6,000.00                 | 0.00           | 3,000.00           | 3,000.00                     |
|                      | Normal Flood          |                  | GC:MaxLimit              | GC:Max Rel - Dam         | Unctrl         | GC:Max Rel - Dam   | GC:Max Rel - Dam             |
| 21Jun1997, 01:00     | 703.85                | 18,348.23        | 6,000.00                 | 6,000.00                 | 0.00           | 3,000.00           | 3,000.00                     |
| 21 Jun 1007, 02:00   | Normal F1000          | 19 266 00        | GC:MaxLimit              | GC:Max Rel - Dam         | Unctri         | GC:Max Rel - Dam   | GC:Max Rel - Dam             |
| 213011337, 02.00     | Normal Flood          | 10,200.55        | GC:Max Flow              | GC:Max Flow              | Unctrl         | GC:Max Flow        | GC:Max Flow                  |
| 21Jun1997, 03:00     | 703.97                | 18,190.90        | 5,484.93                 | 5,484.93                 | 0.00           | 2,742.46           | 2,742.46                     |
|                      | Normal Flood          |                  | GC:Max Flow              | GC:Max Flow              | Unctrl         | GC:Max Flow        | GC:Max Flow                  |
| 21Jun1997, 04:00     | 704.04                | 18,306.78        | 4,786.24                 | 4,786.24                 | 0.00           | 2,393.12           | 2,393.12                     |
|                      | Normal Flood          |                  | GC:Max Flow              | GC:Max Flow              | Unctrl         | GC:Max Flow        | GC:Max Flow                  |
| 21Jun1997, 05:00     | 704.11                | 19,509.19        | 4,130.12                 | 4,130.12                 | 0.00           | 2,065.06           | 2,065.06                     |
| 24 Jun 1007 06:00    | Normal Flood          | 21 200 00        | GC:Max Flow              | GC:Max Flow              | Unctri         | GC:Max Flow        | GC:Max Flow                  |
|                      |                       |                  |                          |                          |                |                    |                              |
| 21.lun1997 19:00     | 706.16                | 51,169,14        | 5.634.57                 | 5,634,57                 | 0.00           | 2,817,28           | 2,817,28                     |
| 2100111001, 10.00    | Normal Flood          | 01,100111        | GC:MaxLimit              | GC:Max Rel - Dam         | Unctrl         | GC:Max Rel - Dam   | GC:Max Rel - Dam             |
| 21 21 Jun 1997 19:00 | 706.34                | 52,274.33        | 6,000.00                 | 6,000.00                 | 0.00           | 3,000.00           | 3,000.00                     |
| 21/0/12/21/20/0      | Normal Flood          |                  | GC:MaxLimit              | GC:Max Rel - Dam         | Unctrl         | GC:Max Rel - Dam   | GC:Max Rel - Dam             |
| 21Jun1997, 21:00     | 706.52                | 53,207.44        | 6,000.00                 | 6,000.00                 | 0.00           | 3,000.00           | 3,000.00                     |
| 04 hund007, 00:00    | Normal Flood          | 54.040.46        | GC:MaxLimit              | GC:Max Rel - Dam         | Unctrl         | GC:Max Rel - Dam   | GC:Max Rel - Dam             |
| 2 IJUN 1997, 22.00   | /U6./I                | 54,842.46        | 6,000.00<br>GC:MayIimit  | GC·Max Pel - Dam         | U.UU<br>Unctrl | 3,000.00           | 3,000.00<br>CC:Max Pel - Dam |
| 21Jun1997. 23:00     | 706.90                | 57.062.93        | 6,000.00                 | 6,000,00                 | 0.00           | 3,000.00           | 3,000.00                     |
|                      | Normal Flood          |                  | GC:EmergencyR            | GC:EmergencyR            | Unctrl         | GC:EmergencyR      | GC:EmergencyR                |
| 21Jun1997, 24:00     | 707.10                | 59,957.34        | 7,687.22                 | 7,687.22                 | 0.00           | 3,843.61           | 3,843.61                     |
|                      | Major Flood           |                  | GC:EmergencyR            | GC:EmergencyR            | Unctrl         | GC:EmergencyR      | GC:EmergencyR                |
| 22Jun1997, 01:00     | 707.30                | 63,295.82        | 7,725.53                 | 7,725.53                 | 0.00           | 3,862.76           | 3,862.76                     |
| 22 Jun 1007 02:00    | Major Flood           | 67 056 44        | GC:EmergencyR            | GC:EmergencyR            | Unctri         | GC:EmergencyR      | GC:EmergencyR                |
| 22Juii 1997, 02.00   | Major Flood           | 07,030.44        | GC:EmergencyB            | GC:EmergencyB            | Unctrl         | GC:EmergencyB      | GC:EmergencyB                |
| 22 Jun 1007 02:00    | 707 72                | 70 664 91        | 7 005 /0                 | 7 005 /0                 | 0.00           | 2 0/2 75           | 2 0/2 75                     |
|                      |                       |                  |                          |                          |                |                    |                              |
| 22Jun1997, 12:00     | 710.25                | 93,969.00        | 8,825.61                 | 8,825.61                 | 0.00           | 4,412.81           | 4,412.81                     |
|                      | Major Flood           |                  | GC:EmergencyR            | GC:EmergencyR            | Unctrl         | GC:EmergencyR      | GC:EmergencyR                |
| 22Jun1997, 13:00     | 710.57                | 95,538.21        | 8,945.97                 | 8,945.97                 | 0.00           | 4,472.98           | 4,472.98                     |
| 22 Jun 1007 14:00    | Major Flood           | 06 962 57        | GC:EmergencyR            | GC:EmergencyR            | Unctri         | GC:EmergencyR      | GC:EmergencyR                |
| 223011357, 14.00     | Major Flood           | 50,002.57        | GC:EmergencyB            | GC:EmergencyB            | Unctrl         | GC:EmergencyB      | GC:EmergencyB                |
| 22Jun1997, 15:00     | 711.21                | 97,829.75        | 9,192.74                 | 9,192.74                 | 0.00           | 4,596.37           | 4,596.37                     |
|                      | Major Flood           |                  | GC:EmergencyR            | GC:EmergencyR            | Unctrl         | GC:EmergencyR      | GC:EmergencyR                |
| 22Jun1997, 16:00     | 711.54                | 98,335.97        | 11,723.87                | 11,723.87                | 0.00           | 5,861.94           | 5,861.94                     |
|                      | Major Flood           |                  | GC:EmergencyR            | GC:EmergencyR            | Unctrl         | GC:EmergencyR      | GC:EmergencyR                |
| 22Jun1997, 17:00     | 711.85<br>Madam Flood | 98,311.80        | 15,135.88                | 15,135.88                | 0.00           | 7,567.94           | 7,567.94                     |
| 22 Jun 1997 18:00    | 712 04                | 97 740 38        | 73 513 37                | 73 513 37                | 0.00           | 20 008 40          | 53 504 97                    |
| 2250111001, 10.00    | Major Flood           | 57,740100        | GC:MaxLimit              | GC:MaxLimit              | Unctrl         | GC:PhysMaxCap      | GC:MaxLimit                  |
| 22Jun1997, 19:00     | 712.11                | 96,664.30        | 74,114.76                | 74,114.76                | 0.00           | 20,022.77          | 54,091.99                    |
|                      | Major Flood           |                  | GC:MaxLimit              | GC:MaxLimit              | Unctrl         | GC:PhysMaxCap      | GC:MaxLimit                  |
| 001                  | P10 10                | 05 400 05        | D4 660 00                | B4 660 00                |                | 00,000,00          | 54 COD 00                    |
|                      |                       |                  |                          |                          |                |                    |                              |
| 23Jun1997, 07:00     | 712.53                | 82,136.14        | 77,637.66                | 77,637.66                | 0.00           | 20,106.94          | 57,530.71                    |
| 23 Jun 1007 08:00    | Major F1000           | 81 486 95        | GC:MaxLimit              | GC:MAXLIMIC<br>77 743 62 | 0.00           | 20 109 47          | 57 634 14                    |
| 200011007,00.00      | Major Flood           | 01,400.00        | GC:MaxLimit              | GC:MaxLimit              | Unctrl         | GC: PhysMaxCap     | GC:MaxLimit                  |
| 23Jun1997, 09:00     | 712.56                | 80,664.70        | 77,828.21                | 77,828.21                | 0.00           | 20,111.49          | 57,716.72                    |
|                      | Major Flood           |                  | GC:MaxLimit              | GC:MaxLimit              | Unctrl         | GC:PhysMaxCap      | GC:MaxLimit                  |
| 23Jun1997, 10:00     | 712.56                | 79,633.09        | 77,887.13                | 77,887.13                | 0.00           | 20,112.90          | 57,774.22                    |
| 02 hund 007 44:00    | Major Flood           |                  | GC:MaxLimit              | GC:MaxLimit              | Unctrl         | GC: PhysMaxCap     | GC:MaxLimit                  |
| 23Jun1997, 11:00     | 712.57                | 78,381.02        | 77,915.56<br>CC:Martinia | 77,915.56                | 0.00           | 20,113.58          | 57,801.98                    |
| 23Jun1997 12:00      | 712.57                | 76.920.49        | 77.908.84                | 77.908.84                | 0.00           | 20.113.42          | 57.795 41                    |
|                      | Major Flood           |                  | MinRelease               | MajorFlood-De            | Unctrl         | MajorFlood-De      | MajorFlood-De                |
| 23Jun1997, 13:00     | 712.56                | 75,281.91        | 77,862.95                | 77,862.95                | 0.00           | 20,112.32          | 57,750.62                    |
|                      |                       |                  |                          |                          |                |                    |                              |

### Questions

I) What is the resulting release pattern? What is the maximum release? What is the maximum elevation?

Following the most restrictive maximum release from the dam, release is limited to 6000 cfs while the reservoir is in the Normal Flood zone - except, during most of Jan 21<sup>st</sup>, downstream operation for Greenfield comes into play, producing a more restricted release from the reservoir, causing it to fill even faster. When the reservoir reaches the major flood zone, emergency release schedule B is followed as long as inflow is rising. Once inflow starts to fall, the rule no longer controls and the release reverts to maximum release capacity. Including the controlled spillway, this capacity is large, allowing a maximum release of 77,915.56 cfs. The reservoir reaches an elevation of 712.57, leaving a great deal of the Major Flood zone unused.

II) Is this operation reasonable? Why or why not?

No. There are no rules in place after inflow passes the peak and begins to fall. The maximum release is very large, and almost 6 feet of the Major Flood zone are not used

III) What would a better operational solution look like?

It would be smarter to do 2 things: (1) start the high release earlier, and (2) control the release at some level lower than maximum release capacity.

- Before moving on, feel free to adjust the existing operating rules and observe the results. Please note any changes you made to the existing rules that improved the operation.
- 6. Add Emergency Gate Operations
  - Review the Emergency Spillway Release Diagram for Crazy Mountain Reservoir, attached as Figure 1a and 1b.

### Questions

IV) Two possible versions of the ESRD have been provided. What is the primary difference between the two diagrams?

Figure 1a includes information below 10,000 cfs for the envelope and inflow curves, Figure 1b does not.

V) Speculate on how the Induced Surcharge operation might be different when using one diagram versus the other.

The induced surcharge operation could begin sooner when using figure 1a than with 1b. But since the operation has a max release rule of 10,000 cfs, releases will already be at 10,000 cfs until the induced surcharge rule takes them higher.

| Induced Surcharge Envelope Curve |                         |  |  |  |  |
|----------------------------------|-------------------------|--|--|--|--|
| Reservoir Elevation (ft)         | Reservoir Release (cfs) |  |  |  |  |
| 706.99                           | 0                       |  |  |  |  |
| 707                              | 10,000                  |  |  |  |  |
| 709.2                            | 13,700                  |  |  |  |  |
| 711.4                            | 19,200                  |  |  |  |  |
| 713.6                            | 27,000                  |  |  |  |  |
| 714.8                            | 34,000                  |  |  |  |  |
| 715.8                            | 42,800                  |  |  |  |  |
| 716.9                            | 57,300                  |  |  |  |  |
| 717.5                            | 74,700                  |  |  |  |  |
| 717.8                            | 91,000                  |  |  |  |  |
| 718                              | 106,500                 |  |  |  |  |

VI) Identify the **Induced Surcharge Envelope Curve**, and locate enough paired data points (elevation vs. release) to define the curve in ResSim. Record the points below.

 The Recession Constant, T<sub>s</sub> is needed for ResSim to compute these curves. The Recession Constant can be determined from the Crazy Mountain Reservoir design storm recession limb.

Refer to Figure 2, the recession limb of the design storm hydrograph. Figure 2a plots the hydrograph in real space, and Figure 2b plots the hydrograph in log space.

Using the log space graph, approximate the recession limb with a straight line.

| Choose a value to serve as <b>Q</b> A                 | <b>Q</b> <sub>A</sub> = <u>100,000 cfs</u> |
|-------------------------------------------------------|--------------------------------------------|
| Compute the value of $Q_B = Q_A/e$ or $Q_B = Q_A/2.7$ | <b>Q</b> <sub>B</sub> = <u>37,000 cfs</u>  |

Plot  $Q_A$  and  $Q_B$  on the line, and determine the time required to recede from  $Q_A$  to  $Q_B$ . This is time  $T_S$ .  $T_S = <u>23 hours</u>$ 

- Create a new trial
  - In the Simulation Control panel, right-click on the Alt 03 alternative and select New
    Trial...
  - Name it IS rule
  - Ensure that it is **bold** and the active alternative
- Add Induced Surcharge Rule
  - Go to the Reservoir Editor's Operations tab, remove the rules from the Major Flood Zone, and add an Induced Surcharge Rule to the Major Flood zone. (Note: Induced Surcharge Rule must be added to the reservoir itself, not the dam or the outlet.)
    - Use the envelope curve read from the Emergency Spillway Release Diagram, and the recession constant Ts computed above.

- Click the button for Falling Pool options and use time for pool decrease = 4 hours, a transition elevation of 702 ft, and the third release option of "Maintain Peak Release."
- Note: It is important for the Induced Surcharge Rule to be included in any zone for which it is relevant.

#### Question

VII) Examine the Emergency Spillway Release Diagram. In which zones is the rule needed?

The rule is needed in the Normal Flood and Major Flood zones.

- Add the IS rule to the necessary zones. Make sure this rule has the highest priority!
- Use of the Induced Surcharge rule requires a maximum release rule in the same zone. Place the **Max Rel Dam** rule into the Major Flood zone using the Use Existing Rule option.

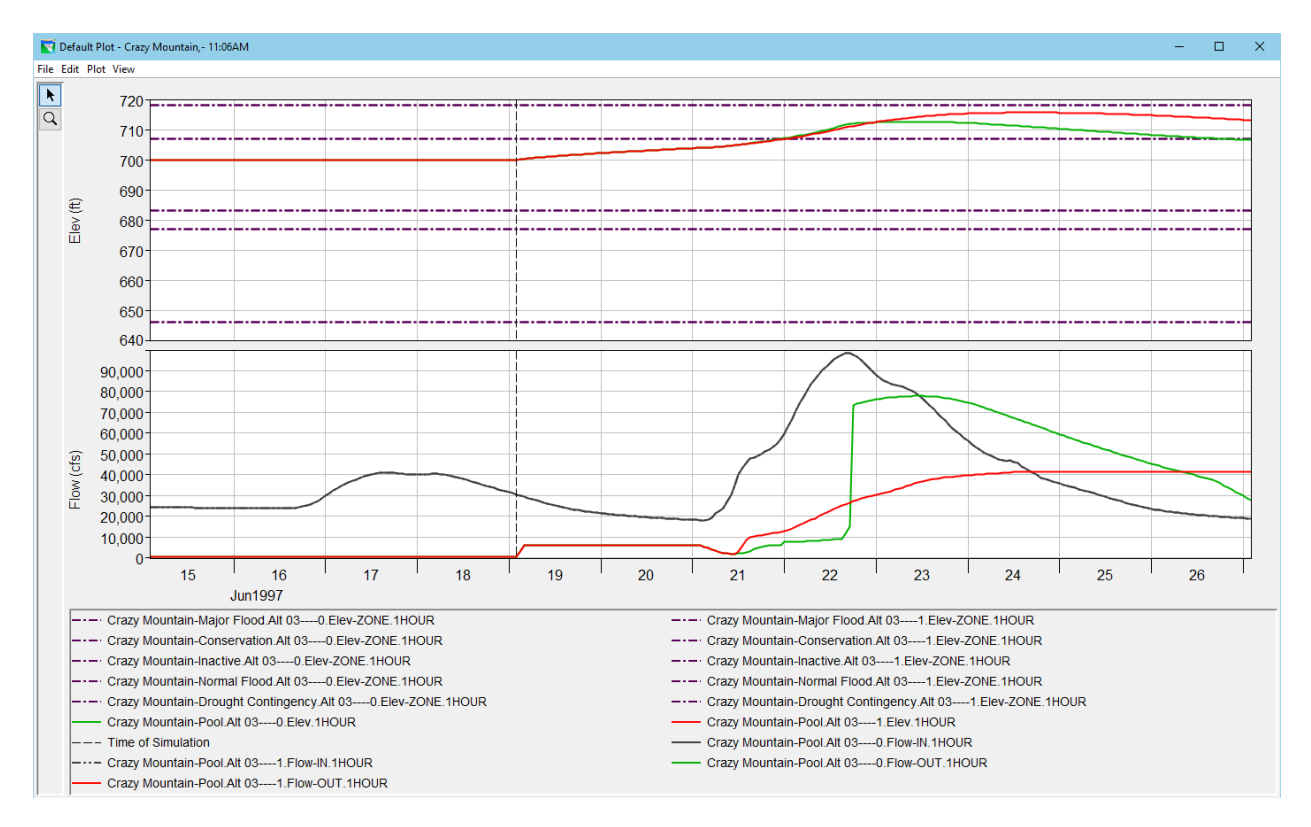

• Compute the trial, plot the results, and view the release decision report.

### Questions

VIII) Is the simulation any different when the surcharge rule is used? How and why?

Yes. Release begins to increase much sooner, and the maximum release is kept lower. More of the Major Flood zone is used for storage. There is never a point at which no rules are in effect, leaving the capacity to the controlled release.

IX) What is the maximum release? What is the maximum elevation?

# The maximum release is 42,035.82 cfs, and the maximum elevation is 715.6.

| Reservoir Summary                                                                           |                             | _         |           | ×                            |           |           |   |  |  |
|---------------------------------------------------------------------------------------------|-----------------------------|-----------|-----------|------------------------------|-----------|-----------|---|--|--|
| File                                                                                        |                             |           |           |                              |           |           |   |  |  |
| Simulation: 1997.06.19-0200b                                                                |                             |           |           |                              |           |           |   |  |  |
| Lookback: 15 Jun 1997 02:00<br>Start Time: 19 Jun 1997 02:00<br>End Time: 27 Jun 1997 02:00 |                             |           |           |                              |           |           |   |  |  |
|                                                                                             | Alternative: Alt 03-Alt 030 |           |           | Alternative: IS Rule-Alt 031 |           |           |   |  |  |
| Location/Parameter                                                                          | Average                     | Maximum   | Minimum   | Average                      | Maximum   | Minimum   | 1 |  |  |
| Crazy Mountain                                                                              |                             |           |           |                              |           |           | 1 |  |  |
| Storage (ac-ft)                                                                             | 278558.24                   | 436238.66 | 183710.00 | 317533.03                    | 520427.13 | 183710.00 | 1 |  |  |
| Elevation (ft)                                                                              | 705.01                      | 712.57    | 700.00    | 706.57                       | 715.66    | 700.00    |   |  |  |
| Controlled Release (cfs)                                                                    | 23491.18                    | 77915.56  | 500.00    | 17213.09                     | 42035.82  | 500.00    | 1 |  |  |
| Uncontrolled Spill (cfs)                                                                    | 0.00                        | 0.00      | 0.00      | 0.00                         | 0.00      | 0.00      |   |  |  |
|                                                                                             |                             |           |           |                              |           |           |   |  |  |

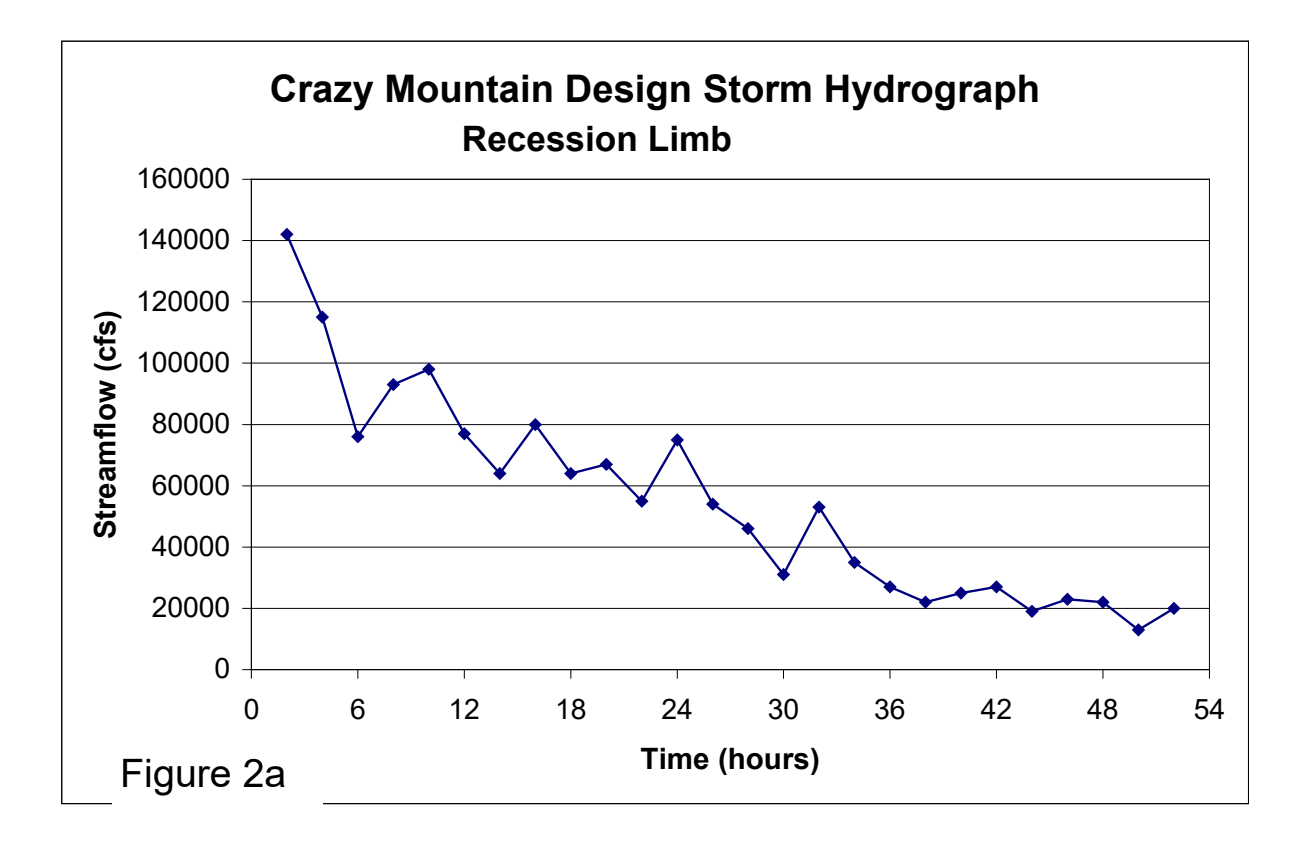

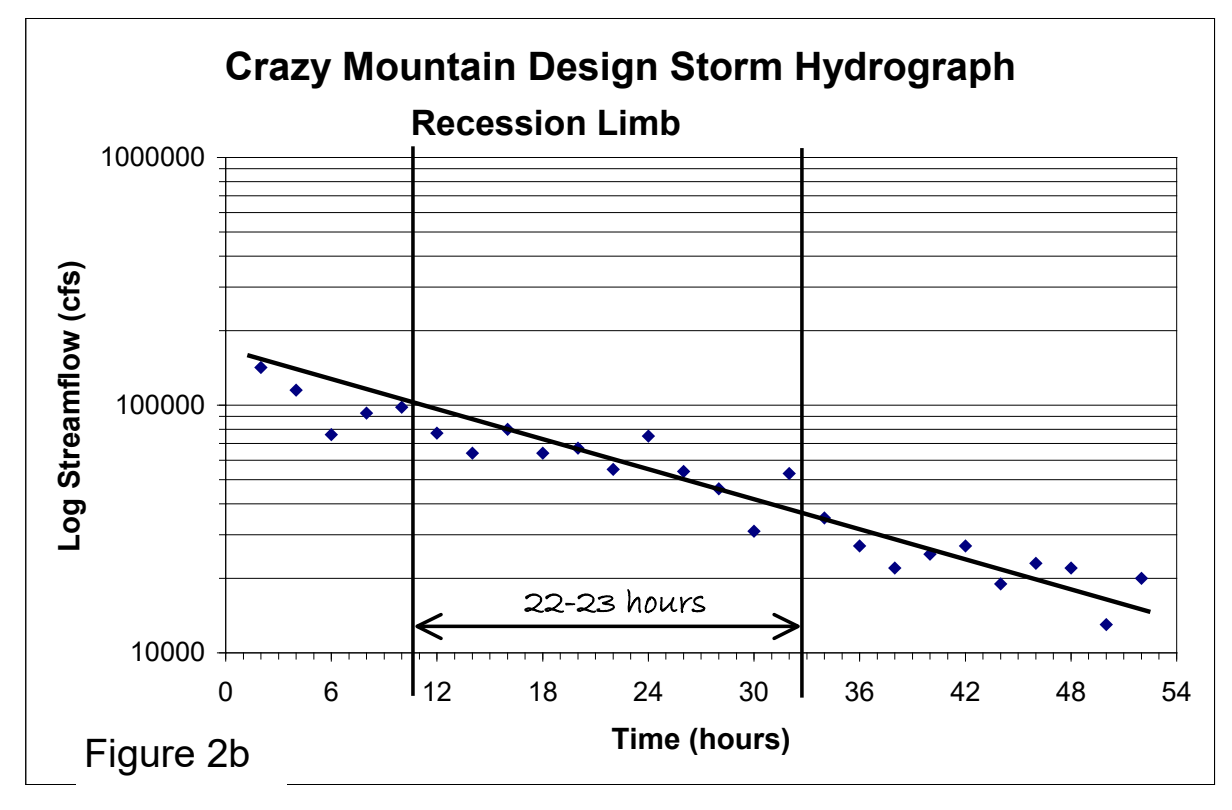

Figure 2, Recession Limb